![](_page_0_Picture_0.jpeg)

## การเข้าสอบในระบบสอบออนไลน์ (สภากายภาพบำบัด)

#### การเข้าระบบสอบ

### ไปที่เว็บไซต์ https://pt-exam.buu.ac.th/

![](_page_1_Picture_2.jpeg)

## คลิกที่ "เข้าสู่ระบบสอบออนไลน์"

![](_page_2_Picture_2.jpeg)

## ระบบจะให้ผู้เข้าสอบใส่ Username และ Password ที่ได้รับจากอีเมล

#### คลิก "เข้าสู่ระบบ"

![](_page_3_Figure_3.jpeg)

เมื่อเข้าสู่ระบบแล้วจะปรากฏชื่อผู้เข้าสอบที่มุมบนด้านขวา

เจอรายวิชาที่สอบอยู่ตรงกลาง ให้คลิกที่รายวิชา เพื่อเข้าสอบ

| ← → G ■ pt-exam.buu.ac.tn  |                                                                                                    |   |                          |
|----------------------------|----------------------------------------------------------------------------------------------------|---|--------------------------|
| ■ Physical Therapy License | Exam Thai (th) 👻                                                                                                    | 1 | 🌲 🗩 ยุทธพงษ์ วาสนาดี 🤍 🝷 |
| 🛱 หน้าหลัก                 |                                                                                                    |   |                          |
| 🍪 แผงควบคุม                |                                                                                                    |   |                          |
| 🋗 ปฏิทิน                   | 1r                                                                                                    |   |                          |
| 🗋 ไฟล์ส่วนตัว              |                                                                                                    |   |                          |
|                            | รายวิชาที่มีอยู่                                                                                                    | - |                          |
| 2                          | 🕆 ข้อสอบเพื่อการข้อมระบบสอบออนไลน์ สภากายภาพบำบัด 2/2564                                                                            |   |                          |
|                            |                                                                                                    |   |                          |
|                            |                                                                                                    |   |                          |
|                            |                                                                                                    |   |                          |
|                            |                                                                                                    |   |                          |
|                            |                                                                                                    |   |                          |
|                            |                                                                                                    |   |                          |
|                            | ท่านเข้าสู่ระบบในชื่อ <u>ยุทธพงษ์ วาสนาดี (ออกจากระบบ</u> )<br><b>moocle</b><br>Data retention summary<br><u>Get the mobile app</u> |   |                          |

## เมื่อถึงเวลาสอบแล้ว ผู้เข้าสอบจะสามารถเข้าสู่รายวิชาสอบได้

| ← → C (▲ pt-exam.buu.ac.th/co                                                              | urse/view.php?id=3133 🎓 🦿                                                                                                    |
|--------------------------------------------------------------------------------------------|----------------------------------------------------------------------------------------------------|
| ■ Physical Therapy Licens                                                                  | se Exam Thai (th) 🝷 👔 ยุทธพงษ์ วาสนาดี 🔍 🝷                                                                                                    |
| <ul> <li>☞ Test_Online_PT_Exam</li> <li>ช้ นักเรียนและผู้สนใจ</li> <li>๗ Badges</li> </ul> | ข้อสอบเพื่อการซ้อมระบบสอบออนไลน์ สภากายภาพบำบัด 2/2564<br>หน้าหลัก / วิชาเรียนของจัน / Test_Online_PT_Exam                                                                               |
| <ul> <li>Competencies</li> <li>คะแนนทั้งหมด</li> <li>General</li> </ul>                    | Announcements                                                                                                    |
| <ul> <li>ข้อมทดสอบระบบการสอบ</li> <li>ออนไลน์ สภากายภาพบำบัด</li> </ul>                    | ข้อมทดสอบระบบการสอบออนไลน์ สภากายภาพบำบัด                                                                                                    |
| <ul><li>พีน้าหลัก</li><li>แผงดวบคุม</li></ul>                                              | <ul> <li>ประกาศสภากายภาพบ่าบัด</li> <li>Opened: เสาร์, 11 กันยายน 2021, 8:00AM</li> <li>Closes: เสาร์, 11 กันยายน 2021, 9:00AM</li> <li>To do: Viour</li> </ul>                          |
| <b>⊞</b> ่ ปฏิทิน                                                                          | าร นอ. งายพ<br>📝 ข้อสอบเพื่อการฝึกข้อมทดสอบระบบการสอบออนไลน์ สภากายภาพบำบัด วันที่ 12 กันยายน 2564                                                                                       |
| ไฟล์ส่วนตัว ริชาเรียนของฉัน                                                                | <b>Opens:</b> เสาร์, 11 กันยายน 2021, 9:00AM<br><b>Closes:</b> เสาร์, 11 กันยายน 2021, 12:00PM<br>เทิม Not available unless: The activity <b>ประกาศสภากายภาพบำบัด</b> is marked complete |
| Test_Online_PT_Exam                                                                        |                                                                                                    |

| ← → C 🌲 pt-exam.buu.ac.th/cours                                                      | e/view.php?id=3133 🏚 🤹                                                                                                 |
|--------------------------------------------------------------------------------------|----------------------------------------------------------------------------------------------------|
| ■ Physical Therapy License                                                           | Exam Thai (th) 🖛 ยุทธพงษ์ วาสนาดี 🔍 🝷                                                                                  |
| <ul> <li>Test_Online_PT_Exam</li> <li>ช้ากเรียนและผู้สนใจ</li> <li>Badges</li> </ul> | ข้อสอบเพื่อการซ้อมระบบสอบออนไลน์ สภากายภาพบำบัด 2/2564<br>หน้าหลัก / วิชาเรียนของฉัน / Test_Online_PT_Exam             |
| <ul> <li>Competencies</li> <li>คะแนนทั้งหมด</li> <li>General</li> </ul>              | Announcements                                                                                                    |
| 🗅 ข้อมทดสอบระบบการสอบ<br>ออนไลน์ สภากายภาพบ่าบัด                                     | ซ้อมทดสอบระบบการสอบออนไลน์ สภากายภาพบำบัด                                                                              |
| 希 หน้าหลัก                                                                           | ั้ ประกาศสภาภายภาพป่าบัด<br>Opened: เลาร่, +1 กันยายน 2021, 8:00AM                                                     |
| 🏙 แผงควบคุม                                                                          | Closes: เสาร์, 11 กันยายน 2021, 9:00AM<br>To do: View                                                                  |
| ∰ ปฏิทิน                                                                             | ข้อสอบเพื่อการฝืดต้อบพอสอบระบบการสอบออบไลน์ สุดาภายภาพบ่าบ้อ วับพี่ 12 ดับยายน 2564                                    |
| 🗋 ไฟล์ส่วนดัว                                                                        | Opens: ιστ.ς         11 διματιμ         2021, 9:00AM           Clesses: ιστ.ς         11 διματιμ         2021, 12:00PM |
| 🕿 วิชาเรียนของฉัน                                                                    | เรีย Not available unless: The activity ประกาศสภากายภาพบำบัด is marked complete                                        |
| Test_Online_PT_Exam                                                                  |                                                                                                    |

โดยจะปรากฏเอกสารประกาศสภากายภาพบาบัด

![](_page_7_Picture_2.jpeg)

#### ให้ผู้เข้าสอบเลื่อนหน้าจอลงมาด้านล่าง ให้คลิกยอมรับหลักเกณฑ์

## จากนั้นคลิก บันทึกผลการเลือก

| Exam Thai († | th) 👻                                                                                                    | A 🗩                                                                                                    | ยุทธพงษ์ วาสนาดี                        |
|--------------|----------------------------------------------------------------------------------------------------|----------------------------------------------------------------------------------------------------|-----------------------------------------|
|              | <ul> <li>ข้อ ๑๙ ก็แนะอนุกรรมการเกอบ จุกเกกรพ แนนการจะแบบคร<br/>ปัญหาในระหว่างการสอบออนไลน์ (ถ้ามี) และรายงานให้สภากายภาพ<br/>แล้วแต่กรณี</li> <li>ข้อ ๑๕ ในกรณีที่มีการดีความตามประกาศนี้ หรือดำเนินการ<br/>ให้คณะกรรมการสภากายภาพบำบัดเป็นผู้วินิจฉัยขี้ขาด</li> <li>ข้อ ๑๖ สภากายภาพบำบัดจะประกาศผลการสอบให้ผู้เข้า<br/>ทางเว็บไซด์ของสภากายภาพบำบัด (www.pt.or.th)</li> <li>ประกาศ ณ วันที่ ๒๗ เดือนกรกฎาศ<br/>ภิณ ถึงวิฒาไหญ่</li> <li>(นางสมใจ ลือวิเศษไพบูล<br/>นายกสภากายภาพบำบัง</li> </ul> | บำบัดทราบ เพื่อดำเนินการแก้ไข<br>อื่นใดที่ไม่ระบุไว้ในประกาศฉบับนี้<br>สอบทราบอย่างเป็นทางการผ่าน<br>ม พ.ศ. ๒๕๖๔<br>๔<br>ย์) |                                         |
| The result   | ts of this activity will not be published after you answer.                                                                                                    |                                                                                                    | ×                                       |
| ⊖ ข้าพเจ้าย⊧ | อมรับหลักเกณฑ์ วิธีการ และเงื่อนไขในการสอบความรู้ด้วยวิธีการออนไลน์                                                                                                    |                                                                                                    |                                         |
| บันทึกผลกา   | ารเลือก                                                                                                    |                                                                                                    |                                         |
| - Anno       | uncements ไปอัง                                                                                                    | ข้อสอบเพื่อการฝึกข้อมทดสอ<br>ิ่≎ สภากายภาพบำบัด วันที่                                                                       | บระบบการสอบออนไลน์<br>12 กันยายน 2564 ► |

#### ระบบจะแจ้งว่าได้บันทึกผลการยอมรับหลักเกณฑ์ของผู้เข้าสอบแล้ว

![](_page_9_Figure_2.jpeg)

ให้ผู้เข้าสอบเลื่อนหน้าจอลงมาด้านล่างอีกครั้ง เพื่อเข้าสู่ "ข้อสอบ"

โดยคลิกที่ข้อมูล "ข้อสอบ"
 ที่มุมขวาล่าง

| ประ<br>เรื่อง หลักเกณฑ์ วิธีการ เ<br>เพื่อขอขึ้นทะเบียนและรับใ<br>                                                                                                    | ะกาศสภากายภาพบำบัด<br>เละเงื่อนไขในการสอบความรู้ด้วยวิธีการออนไลน์<br>บอนุญาตเป็นผู้ประกอบวิชาชีพกายภาพบำบัด<br>พ.ศ. ๒๕๖๙                                                                                                    |                                                                                        |
|----------------------------------------------------------------------------------------------------|----------------------------------------------------------------------------------------------------|----------------------------------------------------------------------------------------|
| โดยที่เป็นการสมควรกำหนดให้ร<br>รับใบอนุญาตเป็นผู้ประกอบวิชาชีพกายภาพ<br>อาศัยอำนาจตามความในข้อ ๕ แห่งข้อบังค์<br>ขึ้นทะเบียนและรับใบอนุญาตเป็นผู้ประกอบวิช<br>วัน เวอา สถายที่สองและการปลิงัติในการสอ<br>ดัวเลือกของคุณ: ข้าพเจ้ายอมรับหลักเกณฑ์ วิธีการ และเงื่อนไปใ | มีการสอบความรู้ด้วยวิธีการออนไลน์ เพื่อขอขึ้นทะเบียนและ<br>บำบัด เพื่อให้สอดคล้องและเหมาะสมกับสภาวการณ์ในปัจจุบัน<br>บสภากายภาพบำบัด ว่าด้วยหลักเกณฑ์การสอบความรู้เพื่อขอ<br>าชีพกายภาพบำบัด พ.ศ. ๒๕๔๙ ซึ่งกำหนดให้การสอบ วิธีการสอบ<br>น ให้เป็นไปตามหลักเกณฑ์ วิธีการและเรื่อนไซที่สถากายภาพบำบัด<br>นการสอบความรู้ด้วยวิธีการออนไลน์ |                                                                                        |
| The results are not currently viewable.                                                                                                    |                                                                                                    |                                                                                        |
| - Announcements                                                                                                    | ไปยัง ≎                                                                                                    | ข้อสอบเพื่อการฝึกข้อมทดสอบระบบการสอบออนไลน์<br>สภากายภาพบำบัด วันที่ 12 กันยายน 2564 ► |
| ท่านเข้าสู่ระบบในชื่อ <u>ยุทธพงษ์ วาสนาดี</u> ( <u>ออกจากระบบ</u> )<br><u>Test_Online_PT_Exam</u><br><u>Data retention summary</u><br>Get the mobile app                                                                                                    |                                                                                                    |                                                                                        |

## เมื่อเข้าสู่ "ข้อสอบ" แล้วถ้ายังไม่ถึงเวลาสอบ จะปรากฏข้อความ "ยังไม่เปิดใช้งานคำถามนี้"

| <b>ข้อสอบเพื่อการซ้อมระบบสอบออนไลน์ สภากายภาพบำบัด</b> 2/2564<br>หน้าหลัก / วิชาเรียนของฉัน / Test_Online_PT_Exam / ข้อมทดสอบระบบการสอบออนไลน์ สภากายภาพบำบัด<br>/ ข้อสอบเพื่อการฝึกข้อมทดสอบระบบการสอบออนไลน์ สภากายภาพบำบัด วันที่ 12 กันยายน 2564 |                                                            |        |  |  |
|----------------------------------------------------------------------------------------------------|------------------------------------------------------------|--------|--|--|
| ข้อสอบเพื่อการฝึกข้อมทดสอ:<br>Opens: เสาร์, 11 กันยายน 2021, 9:05AM<br>Closes: เสาร์, 11 กันยายน 2021, 12:00PM                                                                                                    | ประบบการสอบออนไลน์ สภากายภาพบำบัด วันที่ 12 กันยายน        | 1 2564 |  |  |
|                                                                                                    | Attempts allowed: 3<br>คุณต้องมีรหัสผ่านในการทำแบบทดสอบนี้ |        |  |  |
|                                                                                                    | Grading method: คะแนนสูงสุด                                |        |  |  |
|                                                                                                    | ขออภัยค่ะ ยังไม่เปิดใช้งานค่าถามนี้ค่ะ<br>กลับสู่รายวิชา   |        |  |  |
| ⊸ ประกาศสภากายภาพบำบัด                                                                                                    | ไปยัง ≎                                                    | XXX ►  |  |  |

## เมื่อถึงเวลาเริ่มสอบแล้ว ให้ผู้เข้าสอบคลิกเมาส์ด้านขวาเลือก "โหลดซ้ำ" หรือกด F5

#### ข้อสอบเพื่อการซ้อมระบบสอบออนไลน์ สภากายภาพบำบัด 2/2564

หน้าหลัก / <mark>วิชาเรียนของฉัน</mark> / Test\_Online\_PT\_Exam / ข้อมทดสอบระบบการสอบออนไลน์ สภากายภาพบ่าบัด / ข้อสอบเพื่อการฝึกข้อมทดสอบระบบการสอบออนไลน์ สภากายภาพบ่าบัด วันที่ 12 กันยายน 2564

| pens: เสาร์, 11 กันยายน 2021, 9:05AM      |                                       | โหลดซ้ำ                  | Ctrl+R |
|-------------------------------------------|---------------------------------------|--------------------------|--------|
| <b>ses:</b> เลาร, 11 กนยายน 2021, 12:00PM | •                                     | บันทึกให้เป็น            | Ctrl+S |
|                                           | Attempts allowed: 2                   | พิมพ์<br>แคสต์           | Ctrl+P |
|                                           | คยต้องบีรหัสผ่วนในการทำแบบทดสอบบี้    | สร้างคิวอาร์โค้ดสำหรับห  | น้านี้ |
|                                           |                                       | แปลเป็นไทย               |        |
|                                           | Grading method: คะแนนสูงสุด           | ดูรหัสต้นฉบับ<br>ตรวจสอบ | Ctrl+U |
|                                           | ขออภัยค่ะ ยังไม่เปิดใช้งานคำถามนี้ค่ะ |                          |        |
|                                           | กลับสู่รายวิชา                        |                          |        |
|                                           |                                       |                          |        |
|                                           |                                       |                          |        |

## ให้ผู้เข้าสอบคลิกที่ "ทำแบบทดสอบตอนนี้" เพื่อเริ่มทำข้อสอบ

| ข้อสอบเพื่อการซ้อมระบบสอบออนไลน์ สภากายภาพบำบัด 2/2564                                    |                                                                                               |                                      |  |  |
|-------------------------------------------------------------------------------------------|-----------------------------------------------------------------------------------------------|--------------------------------------|--|--|
| หน้าหลัก / วิชาเรียนของฉัน / Test_Online_PT_E<br>/ ข้อสอบเพื่อการฝึกข้อมทดสอบระบบการสอบออ | am / ข้อมทดสอบระบบการสอบออนไลน์ สภากายภาพบำบัด<br>เไลน์ สภากายภาพบำบัด วันที่ 12 กันยายน 2564 |                                      |  |  |
| ข้อสอบเพื่อการฝึกซ้อมทด<br>Opened: เสาร์, 11 กันยายน 2021, 9:05AM                         | เสอบระบบการสอบออนไลน์ สภากายภาพบำบัด                                                          | <b>วันที่</b> 12 <b>กันยายน</b> 2564 |  |  |
| <b>Closes:</b> เสาร์, 11 กันยายน 2021, 12:00PM                                            |                                                                                               |                                      |  |  |
|                                                                                           | Attempts allowed: 3                                                                           |                                      |  |  |
|                                                                                           | คุณต้องมีรหัสผ่านในการทำแบบทดสอบนี้                                                           |                                      |  |  |
|                                                                                           | Grading method: คะแนนสูงสุด                                                                   |                                      |  |  |
|                                                                                           | ทำแบบทดสอบตอนนี้                                                                              |                                      |  |  |
| 🛥 ประกาศสภากายภาพบำบัด                                                                    | ไปยัง ≎                                                                                       | XXX 🖛                                |  |  |

## ระบบจะให้ทำการใส่รหัสผ่าน ที่ได้รับจากผู้คุมสอบประจำหลัง หลังจากที่ยืนยันตนเสร็จ

ให้กรอกรหัสผ่านที่ได้

คลิก Start attempt

| ข้อสอบเพื่อการซ้อมระบบสอบออนไลน์ | <b>์เ สภากายภาพบำบัด</b> 2/2564 |
|----------------------------------|---------------------------------|
|                                  |                                 |

หน้าหลัก / วิชาเรียนของฉัน / Test\_Online\_PT\_Exam / ซ่อมทดสอบระบบการสอบออนไลน์ สภากายภาพบำบัด / ข้อสอบเพื่อการฝึกซ้อมทดสอบระบบการสอบออนไลน์ สภากายภาพบำบัด วันที่ 12 กันยายน 2564

| بر جا                                                               | Start attempt                                    |        |                  | × |                                          |
|---------------------------------------------------------------------|--------------------------------------------------|--------|------------------|---|------------------------------------------|
| ป้อสีอบเพื่อł<br>Opened: เสาร์, 11 กันย<br>Closes: เสาร์, 11 กันยาย | <b>รหัสผ่าน</b><br>คุณต้องมีรหัสผ่านในการทำแบบทด | สอบนี้ |                  |   | <b>เภาพบำบัด วันที</b> ่ 12 กันยายน 2564 |
|                                                                     | Quiz password<br>รtart attempt ยกเลิก            |        |                  |   |                                          |
|                                                                     |                                                  |        | ทำแบบทดสอบตอนนี้ |   |                                          |
| 🔫 ประกาศสภากายภ                                                     | าพบำบัด                                          | ไปยัง  |                  | 4 | ★ XXX ►                                  |

#### ระบบทำการเปิดข้อสอบออกมาให้ทำ

![](_page_15_Figure_1.jpeg)

## ข้อสอบจะปรากฏที่ละ 5 ข้อจะไป ข้อถัดไปให้คลิกที่ Next page

| คำถาม <b>4</b>                                           | ข้อใดเขียน <u>ผิด</u>                                                                                                    |  |
|----------------------------------------------------------|----------------------------------------------------------------------------------------------------|--|
| บันทึกคำตอบแล้ว<br>Marked out of<br>1.00<br>🏹 ปักธงคำถาม | <ul> <li>a. อัมพาต</li> <li>b. ใคร่ครวญ</li> <li>c. บุคคลากร</li> <li>d. แถลงการณ์</li> <li>e. พลัดพราก<br/>Clear my choice</li> </ul> |  |
| คำถาม <b>5</b><br>บันทึกคำตอบแล้ว<br>Marked out of       | จำนวนเฉพาะที่อยู่ระหว่าง 1 ถึง 100 มี <u>กี่จำนวน</u>                                                                                  |  |
| ฟิลเซีย จนใจไ<br>1.00<br>♥ ปักธงคำถาม                    | <ul> <li>a. 26</li> <li>b. 22</li> <li>c. 23</li> <li>d. 25</li> </ul>                                                                 |  |
|                                                          | O e. 24<br>Clear my choice                                                                                                    |  |
|                                                          |                                                                                                    |  |
|                                                          |                                                                                                    |  |

## ข้อสอบที่ผู้เข้าสอบได้เลือกคำตอบแล้วจะขึ้นสีเทาที่ข้อนั้น ๆ

![](_page_17_Figure_1.jpeg)

 หากผู้เข้าสอบยังไม่มั่นใจ นำถาม สามารถเลือกปักธง คำถาม เพื่อกลับมาทวนได้ อีกโดยคลิกที่ **''บักธง** คำถาม'' หน้าข้อสอบนั้น ๆ ได้

 จะปรากฏสัญลักษณ์สีแดง บนข้อสอบนั้น ๆ

#### ข้อสอบเพื่อการซ้อมระบบสอบออนไลน์ สภากายภาพบำบัด 2/2564 หน้าหลัก / วิชาเรียนของฉัน / Test Online PT Exam / ซ้อมทดสอบระบบการสอบออนไลน์ สภากายภาพบำบัด / ข้อสอบเพื่อการฝึกซ้อมทดสอบระบบการสอบออนไลน์ สภากายภาพบำบัด วันที่ 12 กันยายน 2564 นำทางแบบทดสอบ ดำถาม 1 ้ลูกเต๋ามีเส้นขอบ<u>กี่เส้น</u> บันทึกคำตอบแล้ว O a. 14 Marked out of 1.00 12 O b. 16 13 🚩 ลบธง ⊙ c. 18 19 20 O d. 12 ○ e. 24 Finish attempt ... Clear my choice ตำถาม **2** พฤติกรรมใดที่แสดงถึงความไม่ซื่อสัตย์ บันทึกคำตอบแล้ว Marked out of O a. ใช้ตำแหน่งหน้าที่ หาผลประโยชน์ใส่ตัวเองเพื่อให้ก้าวหน้า ○ b. มีความรัก ความสามัคคีต่อกันในทกระดับ 🍸 ปักธงคำถาม C. ใช้ทรัพยากรอย่างคุ้มค่า ○ d. ช่วยกันรักษาไว้ซึ่งการปกครองระบอบประชาธิปไตยอันมีพระมหากษัตริย์เป็นประมูข ○ e. ประกอบอาชีพอย่างเต็มที่ เต็มเวลา เต็มความสามารถ Clear my choice

# เมื่อทำถึงข้อสุดท้าย ให้ผู้เข้าสอบ คลิกที่ Finish attempt

| คำถาม <b>19</b>                                               | ดอกไม้ประจำชาติไทย คือ                                                                                    |                |
|---------------------------------------------------------------|----------------------------------------------------------------------------------------------------|----------------|
| Not yet<br>answered<br>Marked out of<br>1.00<br>17 ปักธงคำถาม | <ul> <li>a. มะลิ</li> <li>b. ประดู่</li> <li>c. ราชพฤกษ์</li> <li>d. บัว</li> <li>e. พุทธรักษา</li> </ul> |                |
| ศำถาม <b>20</b><br>Not yet<br>answered                        | <u>"เ"</u> เรียกว่า                                                                                       |                |
| Marked out of<br>1.00                                         | <ul><li>○ a. พนหนู</li><li>○ b. ฝนทอง</li></ul>                                                           |                |
| 🖗 ปักธงค่าถาม                                                 | <ul> <li>C. ตีนเหยียด</li> <li>d. ไม้หน้า</li> <li>e. ลากข้าง</li> <li>Clear my choice</li> </ul>         |                |
| Previous page                                                 |                                                                                                    | Finish attempt |

#### ระบบจะสรุปการทำข้อสอบให้ผู้เข้าสอบเห็น หรือสามารถดูจาก "น้ำทางแบบทดสอบได้" ว่าข้อใด ยังไม่ได้ทำ ผู้สอบสามารถคลิกที่ตัวเลขข้อสอบเพื่อกลับไปทำได้

![](_page_20_Figure_1.jpeg)

## เมื่อผู้เข้าสอบตรงการส่งข้อสอบ ให้เลื่อนลงมาด้านล่าง คลิกที่ "ส่งคำตอบแล้วสิ้นสุดการทำ แบบทดสอบ"

| 15 | บันทึกคำตอบแล้ว                                                             |
|----|-----------------------------------------------------------------------------|
| 16 | บันทึกคำตอบแล้ว                                                             |
| 17 | บันทึกคำตอบแล้ว                                                             |
| 18 | บันทึกคำตอบแล้ว                                                             |
| 19 | Not yet answered                                                            |
| 20 | บันทึกคำตอบแล้ว                                                             |
|    | Return to attempt                                                           |
|    | This attemp <u>t must be submitted by เสาร์, 11 กันยายน 202</u> 1, 12:00PM. |
|    | ส่งคำตอบแล้วสิ้นสุดการทำแบบทดสอบ                                            |

## ระบบจะปรากฏหน้าต่างให้ผู้เข้าสอบยืนยันอีกครั้ง คลิกที่ "ส่งคำตอบแล้วสิ้นสุดการทำ แบบทดสอบ"

![](_page_22_Figure_1.jpeg)

## เมื่อผู้เข้าสอบคลิกที่ "ส่งคำตอบแล้วสิ้นสุดการทำแบบทดสอบ" แล้วจะปรากฏสถานการณ์สอบ ว่า "เสร็จสิ้น"

| ข้อสอบเพื่อห                                                           | าารฝึกซ้อมทดส                      | อบระบบการสอบออนไลน์        | <b>สภากายภาพบำบัด วันที่ 12 กันยายน</b> 2564 |
|------------------------------------------------------------------------|------------------------------------|----------------------------|----------------------------------------------|
| <b>Opened:</b> เสาร์, 11 กันย <sup>.</sup><br>Closes: เสาร์, 11 กันยาย | ยน 2021, 9:05AM<br>น 2021, 12:00PM |                            |                                              |
|                                                                        |                                    | Attempts allowed:          | }                                            |
|                                                                        |                                    | คุณต้องมีรหัสผ่านในการทำแบ | าทดสอบนี้                                    |
|                                                                        |                                    | Grading method: คะแนน      | สูงสุด                                       |
| Summary of y                                                           | our previous atte                  | mpts                       |                                              |
| Attempt                                                                | State                              |                            | Review                                       |
| 1                                                                      | เสร็จสิ้น<br>Submitted เสาร์, "    | 1 กันยายน 2021, 9:39AM     |                                              |

เมื่อผู้เข้าสอบทำข้อสอบ
 เสร็จแล้ว ให้ออกจากระบบ
 โดยการคลิกที่ลูกศรข้าง ๆ
 ชื่อ แล้วเลือก **''ออกจาก** ระบบ''

| am Thai (th) 👻                                                                         |                                                                     | 🌲 🗩 ยุท                                                                                                    | ธพงษ์ วาสนาดี               |
|----------------------------------------------------------------------------------------|---------------------------------------------------------------------|----------------------------------------------------------------------------------------------------|-----------------------------|
| <b>ข้อสอบเพื่อร</b><br>หน้าหลัก / วิชาเรียนของฉัน /<br>/ ข้อสอบเพื่อการฝึกข้อมทดส      | <b>าารข้อมระบ</b><br>Test_Online_PT_Exam /<br>อบระบบการสอบออนไลน์ ส | <b>ปบสอบออนไลน์ สภากายภาพบำบัด</b> 2/2564<br>ช่อมทดสอบระบบการสอบออนไลน์ สภากายภาพบ่าบัด<br>สภากายภาพบ่าบัด วันที่ 12 กันยายน 2564 | <ul> <li></li></ul>         |
| <b>ข้อสอบเพื่อการ</b><br>Opened: เสาร์, 11 กันยายน 20<br>Closes: เสาร์, 11 กันยายน 202 | <b>ฝึกซ้อมทดสอ</b><br>21, 9:05AM<br>1, 12:00PM                      | ี่บระบบการสอบออนไลน์ สภากายภาพบำบัด วันที่ 12 กัน                                                                                 | ิ ( ออกจากระบบ<br>ยายน ∠ว04 |
|                                                                                        |                                                                     | Attempts allowed: 3                                                                                                    |                             |
|                                                                                        |                                                                     | คุณต้องมีรหัสผ่านในการทำแบบทดสอบนี้                                                                                               |                             |
|                                                                                        |                                                                     | Grading method: คะแนนสูงสุด                                                                                                    |                             |
| Summary of your                                                                        | previous attem                                                      | npts                                                                                                    |                             |
| Attempt                                                                                | State                                                               |                                                                                                    | Review                      |
| 1                                                                                      | เสร็จสิ้น<br>Submitted เสาร์, 11                                    | กันยายน 2021, 9:39AM                                                                                                    |                             |